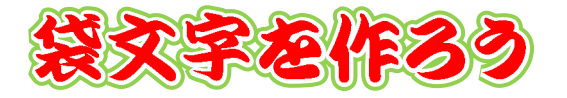

袋 文 字 と は 文 字 の 外 周 に 複 数 の 枠 線 を 重 ね て 作 る 文 字 の 装 飾 手 法 。

# 袋文字の考え方

袋 文 字 は 太 さ の 異 な る い く つ か の 文 字 を 重 ね 合 わ せ る こ と で 作 ら れ る 。

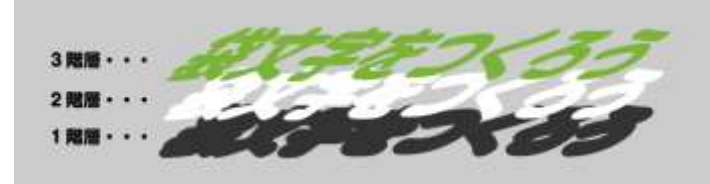

太 い 文 字 ほ ど 下 の 階 層 に 配 置 し 、 細 く な る に つ れ て 上 の 階 層 に 重 ね て い く 。

それぞれの文字は同じ書

体、同じ文字サイズを使用。異なる書体や異なる文字サイズの 文字を重ねても、綺麗に重なり合わない。

袋文字をつくろう

# 袋文字の作り方

◆Step1. 文字を入力

文字サイズは、32Pt 程度で太字のフォントや太字にすると見やすい

◆Step2.入力した文字をテキストボックスにする

入力した文字をテキストボックスに変換。 「入力した文字を選択」→[挿入]→[テキストボックス]→[横 書きテキストボックス]でテキストボックスに変換

◆ Step3. テキストボックスの枠線を無くす

テキストボックスにはあらかじめ枠線が付いているので、不要な枠線を消す。 テキストボックスが選択されている状態で [描写ツール/書式]→[図形のスタイル]→ [図形の枠線]→[枠線なし]で枠線を消す

# ◆Step4. テキストボックスを複製する

テキストボックスが選択されている状態で[ホーム]→[コピー]をクリック。[画像 テキストボックスの選択状態] [貼り付け]を2回押して合計3つにする。

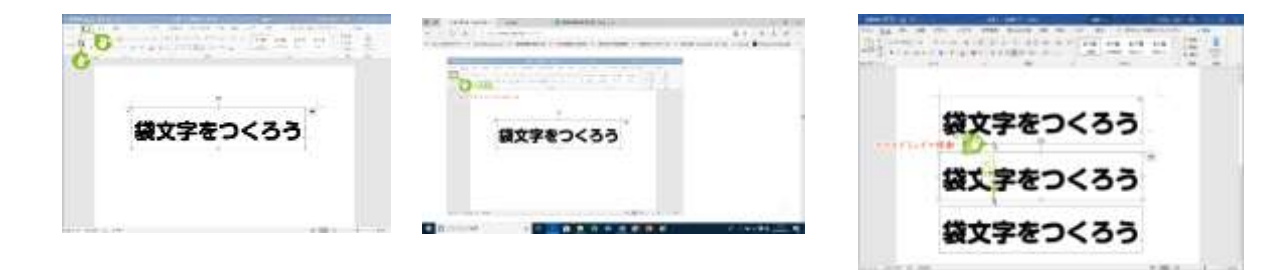

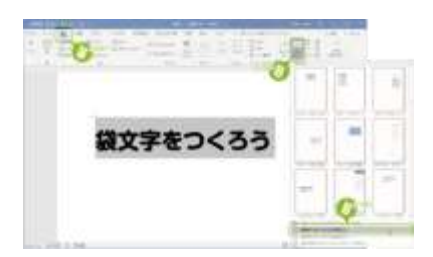

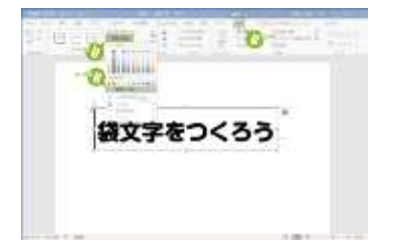

## ◆Step5. 書式を変える

## 一番上のテキストボックスの書式変更

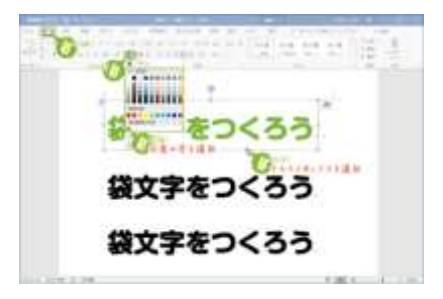

一番上に来るテキストボックスはフォントの色だけ変更。
 ○手順 テキストボックスを選択して、「描写ツール/書式〕

→ [ ホ ー ム ] → [ フ ォ ン ト の 色 ( A ) ] で 任 意 の 色 に 変 え る 。

## 真ん中のテキストボックスの書式変更

| 真 | h | 中   | $\mathcal{O}$       | 層 | $\mathcal{O}$ | 文             | 字    | は   | Γ          | 文             | 字             | $\mathcal{O}$ | 輪             | 郭      | J    | を   | 使        |
|---|---|-----|---------------------|---|---------------|---------------|------|-----|------------|---------------|---------------|---------------|---------------|--------|------|-----|----------|
| 0 | T | 白   | $\langle v \rangle$ | 縁 | 取             | Ŋ             | を    | 作   | る          | 0             |               |               |               |        |      |     |          |
| 0 | 手 | 順   |                     | テ | 丰             | ス             | ert  | ボ   | ツ          | ク             | ス             | を             | 選             | 択      | L    |     |          |
| Γ | 描 | 写   | ツ                   | _ | ル             | /             | 書    | 式   | J          | $\rightarrow$ | Γ             | ワ             | _             | ド      | P    |     | $\vdash$ |
| の | ス | タ   | イ                   | ル | J             | $\rightarrow$ | []   | 女 刍 | ¥ (        | り車            | 論 享           | ß             | ( 耳           | 〔<br>〔 |      | 中 0 | D        |
| А | ) | ] – | → [                 | 太 | さ             | ]             | ja È | >   | 3 p        | t l           | ۔<br>م        | 糸             | 泉の            | り ラ    | tt ä | ž   |          |
| は | ` | -   | 番                   | 下 | で             | 使             | う    | 値   | よ          | り             | 2             | Ρt            | <             | 6      | 1    | 小小  |          |
| さ | < | す   | る                   | 0 | そ             | $\mathcal{O}$ | 差    | が   | 外          | 側             | $\mathcal{O}$ | 縁             | $\mathcal{O}$ | 太      | さ    | に   | な        |
| る | 0 | 続   | け                   | τ | ל ]           | て字            | Z 0. | )輔  | <b>論</b> 享 | ß ]           | か             | 6             | 白             | を      | 選    | 択   |          |

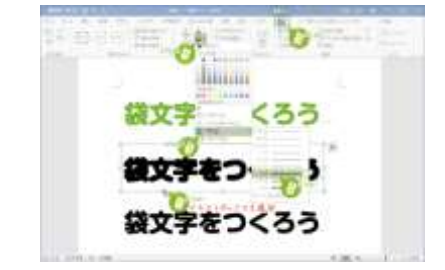

| <b>R.R.</b> (* | tala ana ana ana ana ana ana ana ana ana                                                                       |
|----------------|----------------------------------------------------------------------------------------------------|
|                |                                                                                                    |
| 10             |                                                                                                    |
|                | A PRINT PARTY OF THE PRINT OF                                                                                  |
|                |                                                                                                    |
|                | O Internet                                                                                                    |
|                | All and the second second                                                                                      |
|                | 観文子(くつつ)                                                                                                    |
|                | State of the second second second second second second second second second second second second second second |
|                | 袋文字をつくろう                                                                                                    |
|                |                                                                                                    |
|                | 伐立ウキウノスス                                                                                                    |
|                | 観义子をしてつつ                                                                                                    |
|                | 101.0                                                                                                    |

## 一番下のテキストボックスの書式変更

一番下の層の文字も同じように「文字の輪郭」を使って太くし、色も変更する

◎ 手順 テキストボックスを選択して [描写ツール/書式]→ 「ワードアートのスタイル」→ [文字の輪郭]→ [太さ]から

6pt に 。

続 け て [ 文 字 の 輪 郭 ] を 任 意 の 色 に 変 更 し ま す 。

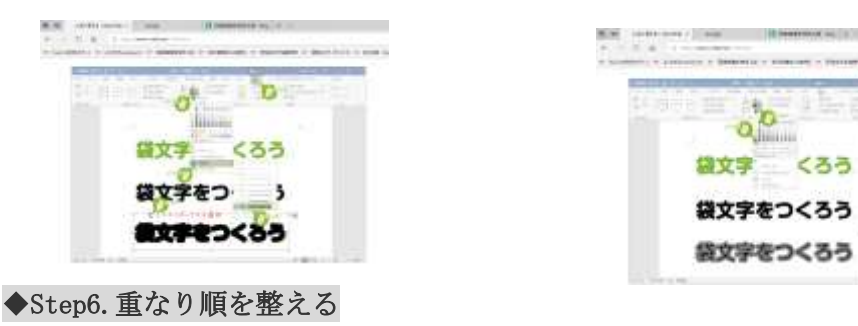

あとは 3 つのテキストボックスを重ね合わせれば完成です が、重なり順が正しくなければ重ねても意図するようにはな らない。「オフジェクトの選択と表示」を使ってそれぞれの テキストボックスの重なり順を正す。 ○ 手順 [ページレイアウト]→[オブジェクトの選択と表示]で選択パネルを表示
 選択パネルに表示されている項目は文書内に存在するオブジェクトの一覧。
 普通は、下にある物ほど下の階層、上にある
 ものほど上の階層にある。階層を変えたいオブジェクトを選択

し て ▼ ▲ の ボ タ ン で 階 層 を 移 動 し 、 階 層 を 正 し く す る 。 ↓

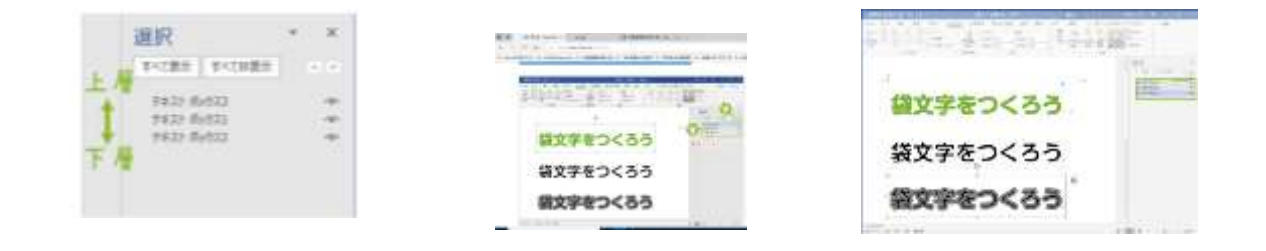

それぞれのテキストボックスを重ね合わせていく。マウスで動かして重ね合わせても良いのですが、ここは「配置」を使って正確に重ねてみましょう。 ② 手順 「選択」パネルで「ctrl」を押しながら 3 つのテキ ストボックスをひとつずつクリックして 3 つのオブジェクト

|          | Cure F |
|----------|--------|
| 袋文字をつくろう | CurO   |
| 袋文字をつくろう |        |
| 袋文字をつくろう |        |

◆ Step7. テキストボックスを重ね合わせる

を選択

3 つ 選 択 で き た と こ ろ で [描 写 ツ ー ル / 書 式]→[配 置]→[上 下 中 央 揃 え]で 上 下 の 中 心 を 揃 え る ↓

続 け て [ 配 置 ] → [ 左 右 中 央 揃 え ] で 左 右 の 中 心 を 揃 え て 出 来 上 が り ↓

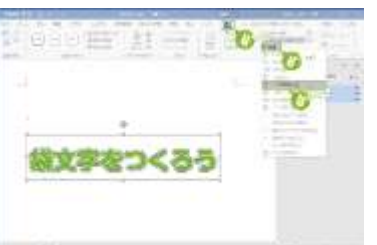

| 1 EC | E 115 | 0  |   |
|------|-------|----|---|
|      |       |    | 0 |
| -    |       |    |   |
| 田文   | 序をつく  | 35 |   |

3

さいごに 3 つのテキストボック スをグループ化する。 3 つのテキストボックスを一つの オブジェクトとしてグループ化 しておけば場所移動も楽。

○ 手順 それぞれのテキストボックスが選択されている状態で
[描写ツール/書式]→[グループ
化]→[グループ化]

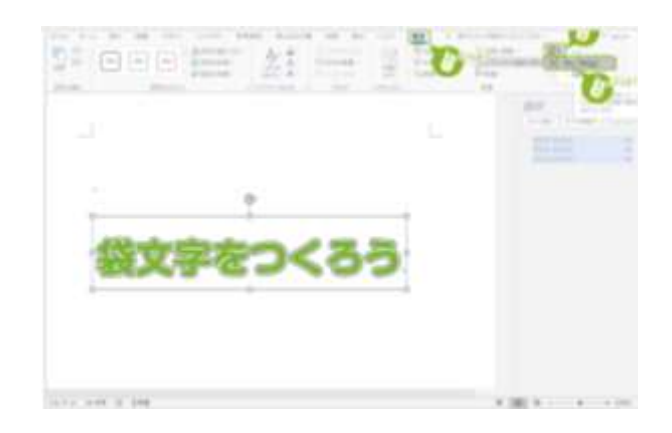

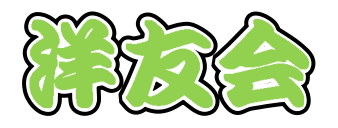